# UD WorkForce- Amended Time Sheets

Reasons to Amend a Time Sheet:

- Used to pay hourly employees for work performed, but not paid in a previous pay period.
  - o This could have been the result of the time sheet not being approved,
  - Single time slice that had a red exception that was overlooked.
- Used to *increase* an hourly rate of pay that was incorrectly paid in a previous pay cycle.
- **NOT** used to decrease an hourly rate of pay that was paid in a previous pay cycle. This situation is an overpayment. If this has occurred, please complete an <u>Overpayment Form</u>.
- Retro Time Sheets
  - Used if your employee's forms to create a new assignment were approved after the pay period in which the transaction is effective.
  - Examples:
    - Hire/Rehire effective date on the JED is 4/1/17, forms were approved on 4/25/17. You would be able to enter time in that current pay period of 4/23/17 5/6/17. Effective date 4/1/17 falls in a prior BW pay period 3/26/17 4/8/17. Time prior to 4/23/17 would need to be entered on retro time sheets.
    - Start Date of an additional assignment is 2/6/17. Additional assignment was approved on 5/1/17. You would be able to enter time in that current pay period of 4/23/17 5/6/17. Start Date 2/6/17 falls in a prior BW pay period, time prior to 4/23/17 would need to be entered on retro time sheets.
  - Hours will not be accepted for time prior to the official hire date or the assignment start date.
    - If the hire date is incorrect, work with HR to correct the date and then follow the proper steps to open the retro time sheet.
    - If the date of an additional assignment is incorrect, create a new additional assignment with a start date of the actual work. This date cannot be prior to the employee's hire date.

| CONTENTS                                                   |         |
|------------------------------------------------------------|---------|
| How to Amend a Time Sheet                                  | Page 2  |
| How to Approve an Amended Time Sheet                       | Page 5  |
| How to Amend a Time Sheet that was previously Not Approved | Page 7  |
| How to Process a Retro Time Sheet                          | Page 10 |

# How to Amend a Time Sheet

- 1. Log into UD Time
- 2. Click Edit Employee Time

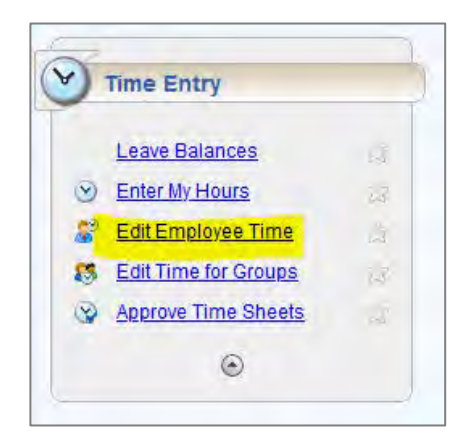

3. Click the **Find** button (or locate the individual by opening your Assignment Group and scrolling through)

| B WorkForce Stores              | Help Manager Time Entry |
|---------------------------------|-------------------------|
| Work Period 🛞                   |                         |
| Tuesday January 7, 2020 T       |                         |
| Assignments                     |                         |
| Prev De Next Sta Find Sort -    |                         |
| MICKEY MOUSE Timekeeper 1 (348) |                         |
| MICKEY MOUSE Timekeeper 3 (5)   |                         |

4. A popup box will appear; search by the employees ID# or Last Name, then click Search

| • Find Employe             | 25             | Σ      |
|----------------------------|----------------|--------|
| earch Criteria             |                | E      |
| Employee<br>Number:        |                |        |
| Last Name:                 |                |        |
| Hire Date:                 |                |        |
| Assignment<br>Description: |                |        |
| Exclude inac               | tive employees |        |
|                            |                |        |
|                            |                |        |
|                            |                |        |
|                            |                |        |
|                            |                |        |
|                            | Search         | Cancel |
|                            |                |        |

- 5. Click on the employee and assignment you are searching for
  - a. each column can be expanded to see full text

| 🕸 Find Employee | 5           |                   |             |           |           | × |  |  |  |
|-----------------|-------------|-------------------|-------------|-----------|-----------|---|--|--|--|
| Search Criteria |             |                   |             |           |           | + |  |  |  |
| Search Results  |             |                   |             |           |           |   |  |  |  |
| Assignment D    | Employee ID | Your Role         | Employee Nu | Last Name | Hire Date |   |  |  |  |
| Student Worker  | 123456      | Timekeeper, Group | 123456      | Duck      | 20190101  |   |  |  |  |
|                 |             |                   |             |           |           |   |  |  |  |
|                 |             |                   |             |           |           |   |  |  |  |

The current time sheet will open.

- 6. Navigate to the correct pay period.
  - a. Use the arrow ▶ to navigate to the prior work period
  - b. or click on the dates/calendar 📅

| WorkForce a Home                                  | Help Manager Ti                    |
|---------------------------------------------------|------------------------------------|
| Work Period                                       | Save + More + List Vie             |
| 12/01/2019 - 12/14/2019  (Loading default period) | Timesheet                          |
| Assignments                                       | 6 H T W T F S S<br>1 2 3 4 5 6 7 8 |
| MICKEY MOUSE Timeksener 1 (148)                   | Date                               |
| MICKEY MOUSE TImekeeper 3 (5)                     | Sun 12/01                          |
|                                                   | Al- Reg                            |

The time sheet is greyed out and has a message at the top of the screen – "This time sheet was already processed. Press amend button to make changes."

7. Click Amend button.

| WorkForce @ nome (                                               | 🕑 ныр     | Manag        | er Time Entry: Duck, Donak            | d (123456) — Studen    | Worker Cla    | ss II(4H007-26   | 0-2) - Plant ( |
|------------------------------------------------------------------|-----------|--------------|---------------------------------------|------------------------|---------------|------------------|----------------|
| Work Period                                                      | Arend N   | lara v. Lint | Var * This time sheet                 | was already processed. | Press amend b | itton to make dw | inges          |
| < 09/08/2019 - 09/21/2019 🖻 🕨                                    | Timesheet |              |                                       |                        |               |                  |                |
| Assignments                                                      | 8 9 10 1  | 1 12 13 1    | 5 H T W T F 5<br>39 14 17 18 19 20 21 | Sep 8, 2019 Esta       | All weeks     |                  |                |
| a star in the second strength and a                              | Date      |              | Pay Code                              | Adj Reason             | Hours         | Start Ti         | Rate O         |
| MICKEY MOUSE Timekeeper 1 (348)<br>MICKEY MOUSE Timekeeper 3 (5) | See 09/08 | (OIX)        | Magaler Free                          |                        |               |                  |                |
|                                                                  | Nee 09/09 | 0.           | Regular Firse                         |                        |               |                  |                |
|                                                                  | Tue 39/10 | 011          | RegularTime                           |                        |               |                  |                |
|                                                                  | Wed 09/11 | 0.           | Regular Fires                         |                        |               |                  |                |
|                                                                  |           |              | RegularTime                           |                        |               |                  |                |

The time sheet is now open for edits.

A message that reads "This time sheet is now amended. You must save the changes before they will become effective."

8. Make any necessary changes and/or edits to the time sheet

\*If you have amended the wrong work period <u>DO NOT</u> click on the SAVE button, just navigate away. If you do click Save, you must approve that time sheet *even if you did not make any changes*. You must approve that amended time sheet or other time for this employee will not pay.

9. Click the **Save** button.

| $ \longrightarrow $ | Mana             | ger Time Entry: Duck, Don                      | ald (123456) Stu       | dent Worker Clas     | s II(411007-260      | -2) - Plant & So   | oil Scier | nce |                            |                  |            |
|---------------------|------------------|------------------------------------------------|------------------------|----------------------|----------------------|--------------------|-----------|-----|----------------------------|------------------|------------|
| Save -              | More - L         | ist View - This time sh                        | neet is now amended. Y | ou must save the cha | anges before the     | y will become effe | ective.   |     |                            |                  |            |
|                     | 1                |                                                |                        |                      | -                    |                    |           |     |                            |                  |            |
| limesheet           |                  |                                                |                        |                      |                      |                    |           |     |                            |                  |            |
| 5 M T V<br>8 9 10 1 | N T F<br>1 12 13 | <b>S M T W T F S</b><br>14 15 16 17 18 19 20 2 | Sep 8, 2019 🗹          | Show All Weeks       |                      |                    |           |     |                            |                  |            |
| Date                |                  | Pay Code                                       | Adj Reasor             | Hours                | Start Ti             | Rate O             | Р         | S   | Account                    | Class            | User Field |
| 5un 09/08           | ••               | Regular Time                                   | •                      |                      |                      |                    |           |     | 126000<br>STUDENT<br>LABOR | 000<br>CLASS 000 |            |
| 1on 09/09           | ••               | Regular Time                                   | •                      |                      |                      | -                  |           |     | 126000<br>STUDENT<br>LABOR | 000<br>CLASS 000 |            |
| ue 09/10            | ••               | Regular Time                                   | •                      |                      | 09:05 am<br>05:30 pm |                    |           | 1   | 126000<br>STUDENT<br>LABOR | 000<br>CLASS 000 |            |
| Ved 09/11           | <b>•</b>         | Regular Time                                   | •                      |                      |                      |                    |           |     | 126000<br>STUDENT<br>LABOR | 000<br>CLASS 000 |            |
| hu 09/12            | ••               | Regular Time                                   | •                      |                      |                      |                    |           |     | 126000<br>STUDENT<br>LABOR | 000<br>CLASS 000 |            |
| ri 09/13            | •                | Regular Time                                   | •                      |                      |                      |                    |           |     | 126000<br>STUDENT<br>LABOR | 000<br>CLASS 000 |            |
| at 09/14            |                  | Regular Time                                   | •                      |                      |                      |                    |           | 1   | 126000<br>STUDENT<br>LABOR | 000<br>CLASS 000 |            |
|                     |                  |                                                |                        |                      |                      |                    |           |     |                            |                  |            |
| Date                |                  | Pay Code                                       | Adj Reasor             | n Hours              | Start Ti             | Rate O             | Р         | S   | Account                    | Class            | User Field |
| Sun 09/15           |                  | Regular Time                                   | •                      |                      |                      |                    |           |     | 126000<br>STUDENT<br>LABOR | 000<br>CLASS 000 |            |
| 1on 09/16           | • •              | Regular Time                                   | •                      |                      |                      |                    |           |     | 126000<br>STUDENT<br>LABOR | 000<br>CLASS 000 |            |
| ue 09/17            | ••               | Regular Time                                   | •                      |                      |                      |                    |           | 1   | 126000<br>STUDENT<br>LABOR | 000<br>CLASS 000 |            |
| Ved 09/18           |                  | Regular Time                                   | •                      |                      |                      |                    |           | 1   | 126000<br>STUDENT<br>LABOR | 000<br>CLASS 000 |            |
| hu 09/19            | <b>()</b>        | Regular Time                                   | •                      |                      |                      |                    |           |     | 126000<br>STUDENT          | 000<br>CLASS 000 |            |

- 10. If you have additional time sheets to amend, navigate to those work periods and follow the previous steps to amend those time sheets as well and make any necessary changes/edits.
- 11. Once you have amended and saved all of the necessary work periods, the amended time sheets must be approved. Click on **Home** to return to your dashboard and navigate to **Approve Time Sheets**.

Go to page 5 and follow instructions: How to Approve an Amended Time Sheet

# How to Approve an Amended Time Sheet

1. Click Approve Time Sheets

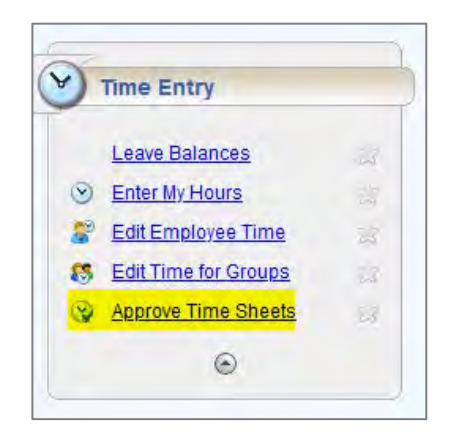

- 2. Update the Show dropdown to reflect Amended Time Sheets Only
- 3. Click Find

| 🚰 Home ② Help              | Approve Time Sheets for MICKEY MOUSE Time | eke |
|----------------------------|-------------------------------------------|-----|
| Save Approvals 🕹 Approve A | Show: Amended Time Sheets Only            |     |

4. Search for the employee by their UD ID# or Name

| Find Employe               | 25             |
|----------------------------|----------------|
| Search Criteria            | E              |
| Employee<br>Number:        |                |
| Last Name:                 |                |
| Hire Date:                 |                |
| Assignment<br>Description: |                |
| Z Exclude ina              | tive employees |
|                            |                |
|                            |                |
|                            |                |
|                            |                |
|                            |                |
|                            | Search         |
| Search Results             | +              |

#### 5. Select the appropriate assignment

| Find Employee  | 25          |                   |             |           |           | 8 |
|----------------|-------------|-------------------|-------------|-----------|-----------|---|
| earch Criteria |             |                   |             |           |           | ŧ |
| earch Results  |             |                   |             |           |           | E |
| Assignment D   | Employee ID | Your Role         | Employee Nu | Last Name | Hire Date |   |
| Student Worker | 123456      | Timekeeper, Group | 123456      | Duck      | 20190101  |   |

This will display any amended time sheets for that employee/assignment

| H | Save Approvals  | s Approve /  | Mail Show: Amended Time Sheets Only                             |                |                |                  |                  |             |                        |         |                  |                     |            |                    |
|---|-----------------|--------------|-----------------------------------------------------------------|----------------|----------------|------------------|------------------|-------------|------------------------|---------|------------------|---------------------|------------|--------------------|
|   |                 | Approve Amer | ded Time Sheet for Period Ending 10/19/2019                     |                |                |                  |                  |             |                        |         |                  |                     |            |                    |
|   | Name 🗸          | 🔺 Employee   | Assignment                                                      | Total<br>Hours | Other<br>Hours | Absence<br>Hours | Regular<br>Hours | OT<br>Hours | Other Premium<br>Hours | Lunch   | Shift<br>premium | Adjustment<br>Hours | Exceptions | Manager<br>Approva |
|   | Duck,<br>Donald | 123456       | Student Worker Class II(411007-260-2) - Plant & Soil<br>Science | 41.88          | 0.0            | 0.0              | 41.88            | 0.0         |                        | 0.0 0.0 | 0.0              | 0.0                 | Yes        | Approve            |

6. Check the Approve box and then click Save Approvals

| Save Approva    | als 🚳 pprove A | All 🗞 Find Show: Amended Time Sheets Only 🗸                     | You have made  | changes that mu | st be saved to be e | ffective.     |           |                       |            |                    |
|-----------------|----------------|-----------------------------------------------------------------|----------------|-----------------|---------------------|---------------|-----------|-----------------------|------------|--------------------|
|                 | Approve Amen   | ded Time Sheet for Period Ending 10/19/2019                     |                |                 |                     |               | $\rangle$ |                       |            |                    |
| Name            | 🔺 Employee     | Assignment                                                      | Total<br>Hours | Other<br>Hours  | Absence<br>Hours    | Regul<br>Hour | Shift     | Adjustment<br>n Hours | Exceptions | Manager<br>Approve |
| Duck,<br>Donald | 123456         | Student Worker Class II(411007-260-2) - Plant & Soil<br>Science | 41.88          | 0.0             | 0.0                 |               | 8         | 0.0                   | 0.0 Yes    |                    |

\*If you have amended a time sheet during the BW pay process (every other Monday afternoon – Wednesday), you won't be able to approve it until the pay process is completed (starting Thursday).

Once saved, the green check mark will remain and a scroll icon will appear next to the approve box

|     |                  |                     |            | )                     |
|-----|------------------|---------------------|------------|-----------------------|
| ch  | Shift<br>premium | Adjustment<br>Hours | Exceptions | Manager's<br>Approval |
| 0.0 | 0.0              | 0.                  | 0 Ye       | Approve 🦨 🚺           |

Verify your approval by clicking on the scroll 🗳 . This shows who approved and when it took place.

| Approval History for Employee Donald null Duck's Assignment (Student Worker Class |       |             |              |                    |        |         |  |  |  |
|-----------------------------------------------------------------------------------|-------|-------------|--------------|--------------------|--------|---------|--|--|--|
|                                                                                   |       | II(4I1007-2 | 260-2) - Pla | nt & Soil Science) |        |         |  |  |  |
| Action                                                                            | Level | Name        | ID           | Time               | E-Mail | Comment |  |  |  |
| Action                                                                            |       |             |              |                    |        |         |  |  |  |

IMPORTANT: Approve all of the employee's amended time sheets. The employee will not be paid if there are any unapproved amendments.

# How to Amend a Time Sheet that was previously Not Approved

- 1. Log into UD Time
- 2. Click Edit Employee Time

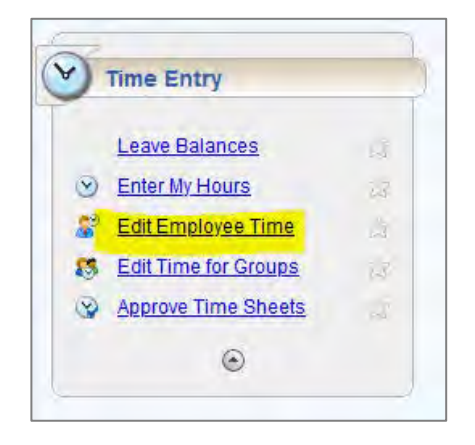

3. Click on **Find** (or locate the individual by opening your assignment group and scrolling through)

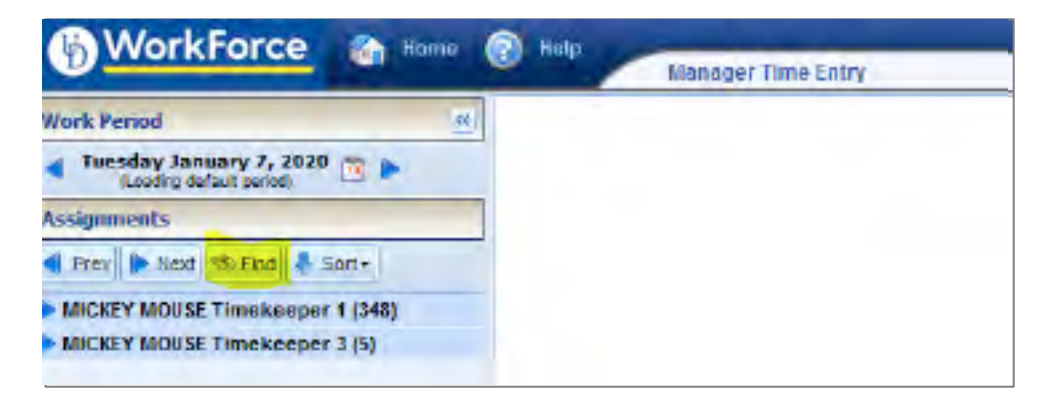

A popup box will appear.

4. Search for the employee by ID# or Last Name, then click **Search**.

| Find Employe               | es             | ×      |
|----------------------------|----------------|--------|
| Search Criteria            |                |        |
| Employee<br>Number:        | I              |        |
| Last Name:                 |                |        |
| Hire Date:                 |                |        |
| Assignment<br>Description: |                |        |
| ✓ Exclude inac             | tive employees |        |
|                            |                |        |
|                            |                |        |
|                            |                |        |
|                            |                |        |
|                            |                |        |
|                            | Search         | Cancel |
| Seconda Disculta           |                | +      |

5. Click on the appropriate assignment (each column can be expanded to see full text).

| Tind Employees  |             |                   |             |           |           |  |  |  |  |  |
|-----------------|-------------|-------------------|-------------|-----------|-----------|--|--|--|--|--|
| Search Criteria |             |                   |             |           |           |  |  |  |  |  |
| Search Results  |             |                   |             |           |           |  |  |  |  |  |
| Assignment D    | Employee ID | Your Role         | Employee Nu | Last Name | Hire Date |  |  |  |  |  |
| Student Worker  | 123456      | Timekeeper, Group | 123456      | Duck      | 20190101  |  |  |  |  |  |
|                 |             |                   |             |           |           |  |  |  |  |  |
|                 |             |                   |             |           |           |  |  |  |  |  |
|                 |             |                   |             |           |           |  |  |  |  |  |

The current time sheet will open.

- 6. Navigate to the correct pay period.
  - a. Use the arrow local to navigate to the prior work period
    b. or click on the dates/calendar

| WorkForce a Home                                  | Help Manager Ti                    |
|---------------------------------------------------|------------------------------------|
| Work Period                                       | Save + More + List Vie             |
| 12/01/2019 - 12/14/2019  (Loading default period) | Timesheet                          |
| Assignments                                       | 5 H T W T F S S<br>1 2 3 4 5 6 7 8 |
| MICKEY MOUSE Timekceper 1 (348)                   | Date Reg                           |
| MICKEY MOUSE TImekeeper 3 (5)                     | Sun 12/DL Rep                      |

- 7. The time sheet is greyed out and has a message at the top of the screen "This time sheet was already processed. Press amend button to make changes."
- 8. Click Amend button.

| Work Period                                                      | Anend In            | Alice La | S VIEW + The trie she | t ves already processed. | Press among bu | iton to make the     | erges. |   |   |  |
|------------------------------------------------------------------|---------------------|----------|-----------------------|--------------------------|----------------|----------------------|--------|---|---|--|
| < 10/20/2019-11/02/2019 🔟 🕨                                      | Timesheet           |          |                       |                          |                |                      |        |   |   |  |
| Assignments                                                      | N T N<br>20 21 23 2 | N T P    | 5 5 M T W T F 5       | Oct 20, 2019 2a          | ov All Neeks   |                      |        |   |   |  |
| Frey Next '0-Fad & Set -                                         | Date                |          | Pay Code              | Adj Reason               | Hours          | Start IL.            | Rate O | P |   |  |
| MICKEY MOUSE Timekeeper 1 (348)<br>MICKEY MOUSE Timekeeper 3 (5) | 310 10/20           | 0.       | 2070.09Million        |                          |                |                      |        |   |   |  |
|                                                                  | Mee 10/21           | 01+      | Regular Time          |                          |                |                      | -      |   |   |  |
|                                                                  | Tue 10/22           | 0.       | Regular Time          |                          |                | 09:05 an<br>05:31 pm | 8.06   | + | * |  |
|                                                                  | Net 10/23           | 01-      | Ragalar Tires         |                          |                |                      |        |   |   |  |
|                                                                  | 7h= 10/2+           | 011      | Regular Time          |                          |                | 09:23 an<br>03:08 pm | 10.0   | * | * |  |

The time sheet is now open for edits.

A message that reads "This time sheet is now amended. You must save the changes before they will become effective."

\*If you have amended the wrong work period <u>DO NOT</u> click on the SAVE button, just navigate away. If you do click Save, you must approve that time sheet *even if you did not make any changes*. You must approve that amended time sheet or other time for this employee will not pay.

- 🗿 Help Manager Time Entry: Duck, Donald (123456) ---- Student Worker Class II(4I1007-260-2) - Plant & Soil Science 📙 Save 🔻 More - List View -This time sheet is now amended. You must save the char es before they will be a offective Timesheet 
   S
   M
   T
   W
   T
   F
   S
   M
   T
   W
   T
   F
   S

   20
   21
   22
   23
   24
   25
   26
   27
   28
   29
   30
   31
   1
   2
   Oct 20, 2019 Show All Weeks Adj Reason Date Pay Code Hours Start Ti... Rate O... Р Acc 126000 STUDENT LABOR Regular Time **G** -Sun 10/20 Regular Time 126000 0. Mon 10/21 STUDEN LABOR Regular Time 09:05 am 0.00 126000 # **G** -STUDEN Tue 10/22 05:30 pm Regular Time 126000 STUDEN LABOR • • Wed 10/23 08:20 am 0.00 126000 Regular Time # **C** -Thu 10/24 03:08 pm STUDENT LABOR 126000 Regular Time • • Fri 10/25 STUDEN LABOR Regular Time 126000 G 🗸 Sat 10/26 STUDE Date Pay Code Adj Reason Hours Start Ti... Rate O... Р Acco 126000 STUDENT Regular Time 😯 🗸 Sun 10/27
- 9. Click the **Save** button.

- 10. If you have additional time sheets to amend, navigate to those work periods and follow the previous steps to amend those time sheets as well and make any necessary changes/edits.
- 11. Once you have amended and saved all of the necessary work periods, the amended time sheets must be approved. Click on **Home** to return to your dashboard and navigate to **Approve Time Sheets**.

Go to page 5 and follow instructions: How to Approve an Amended Time Sheet

# How to Process a Retro Time Sheet

- 1. Log into UD Time
- 2. Click Edit Employee Time

| Leave Bala    | inces             | 13 |
|---------------|-------------------|----|
| Enter My H    | ours              | 23 |
| Edit Emplo    | i <u>yee Time</u> | 1  |
| S Edit Time f | or Groups         | 13 |
| Approve Ti    | me Sheets         |    |

3. Click on **Find** (or locate the individual by opening your assignment group and scrolling through)

| ( WorkForce a Home @            | Help Manager Time Entry |
|---------------------------------|-------------------------|
| Work Period                     |                         |
| Tuesday January 7, 2020 📆 🕨     |                         |
| Assignments                     |                         |
| 🜒 Prev 🍺 Next 🥵 Find 🐥 Sart+    |                         |
| MICKEY MOUSE Timekeeper 1 (348) |                         |
| MICKEY MOUSE Timekeeper 3 (5)   |                         |

A popup box will appear.

4. Search for the employee by ID# or Last Name, then click **Search**.

| Find Employe               | es             | ×             |
|----------------------------|----------------|---------------|
| Search Criteria            |                | =             |
| Employee<br>Number:        |                |               |
| Last Name:                 |                |               |
| Hire Date:                 |                |               |
| Assignment<br>Description: |                |               |
| 🗹 Exclude ina              | tive employees |               |
|                            |                |               |
|                            |                |               |
|                            |                |               |
|                            |                |               |
|                            |                |               |
|                            |                | Search Cancel |
|                            |                |               |

5. Click on the appropriate assignment (each column can be expanded to see full text).

| \delta Find Employee | 5           |                   |             |           | ×         |  |  |  |  |
|----------------------|-------------|-------------------|-------------|-----------|-----------|--|--|--|--|
| Search Criteria +    |             |                   |             |           |           |  |  |  |  |
| Search Results       |             |                   |             |           |           |  |  |  |  |
| Assignment D         | Employee ID | Your Role         | Employee Nu | Last Name | Hire Date |  |  |  |  |
| Student Worker       | 123456      | Timekeeper, Group | 123456      | Duck      | 20190101  |  |  |  |  |
|                      |             |                   |             |           |           |  |  |  |  |

The current time sheet will open.

- 6. Navigate to the correct pay period.
  - c. Use the arrow ▶ to navigate to the prior work period
  - d. Or click on the dates/calendar 🕎

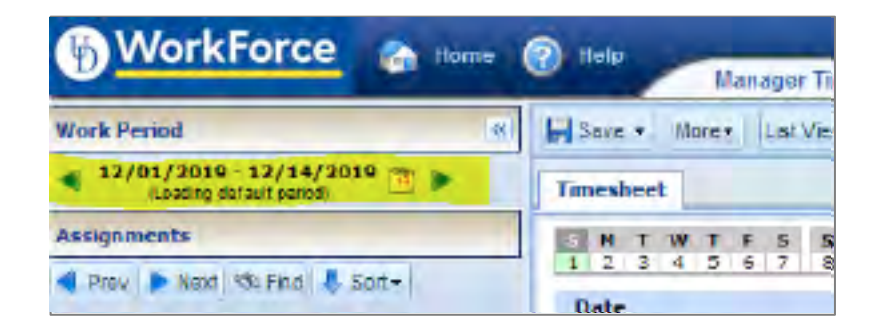

\*\*You must add time in chronological order by pay period. If you create a retro Oct 2019 and then try to go to July 2019, you will receive a message on the time sheet "Data is locked". If this occurs, you will have to wait until the next pay to be able to create any retro time sheets prior to Oct 2019\*\*

A message reads, "This time sheet was created retroactively. The manager must approve it for processing." ("Manager" refers to either the Supervisor or Timekeeper.)

7. Click the Save button.

| 6 | Help                                                                                                    |                       |                               |           |                  |              |                 |                 |          |     |                   |  |
|---|----------------------------------------------------------------------------------------------------|-----------------------|-------------------------------|-----------|------------------|--------------|-----------------|-----------------|----------|-----|-------------------|--|
|   | noip                                                                                                    | Manag                 | er Time Entry: Duck,          | Donald (1 | 123456) Student  | Worker Clas  | s II(4I1007-260 | -2) - Plant & S | oil Scie | nce |                   |  |
|   | Save  More List View  This time sheet was created retroactively. The manager must approve it for processing. |                       |                               |           |                  |              |                 |                 |          |     |                   |  |
|   | Timesheet                                                                                                    |                       |                               |           |                  |              |                 |                 |          |     |                   |  |
|   | S M T 1                                                                                                    | W T F S<br>28 29 30 3 | <b>SMTWT</b><br>1 1 2 3 4 5 ( | FS/       | Aug 25, 2019 ⊻sh | ow All Weeks |                 |                 |          |     |                   |  |
|   | Date                                                                                                    |                       | Pay Code                      |           | Adj Reason       | Hours        | Start Ti        | Rate O          | Р        | S   |                   |  |
|   | Sun 08/25                                                                                                    |                       | Regular Time                  | ~         |                  |              |                 |                 |          |     | 126<br>STU<br>LAB |  |
|   | Mon 08/26                                                                                                    |                       | Regular Time                  | Ŧ         |                  |              |                 | -               | T        |     | 126<br>STU<br>LAB |  |
|   | Tue 08/27                                                                                                    |                       | Regular Time                  | *         |                  |              |                 |                 |          |     | 126<br>STU<br>LAB |  |
|   | Wed 08/28                                                                                                    |                       | Regular Time                  | Ŧ         |                  |              |                 |                 |          |     | 126<br>STU<br>LAE |  |
|   | Thu 08/29                                                                                                    | <b>•</b>              | Regular Time                  | Ψ         |                  |              |                 |                 |          |     | 126<br>STU        |  |

The time sheet is now open for edits.

8. Enter the hours worked and then click **Save.** 

Retro time sheet(s) need to be approved. Click on **Home** and navigate to **Approve Time Sheets**.

Go to page 5 and follow instructions: How to Approve an Amended Time Sheet